附件 6:

"北京共青团"系统毕业学生团员团组织关系转接指引

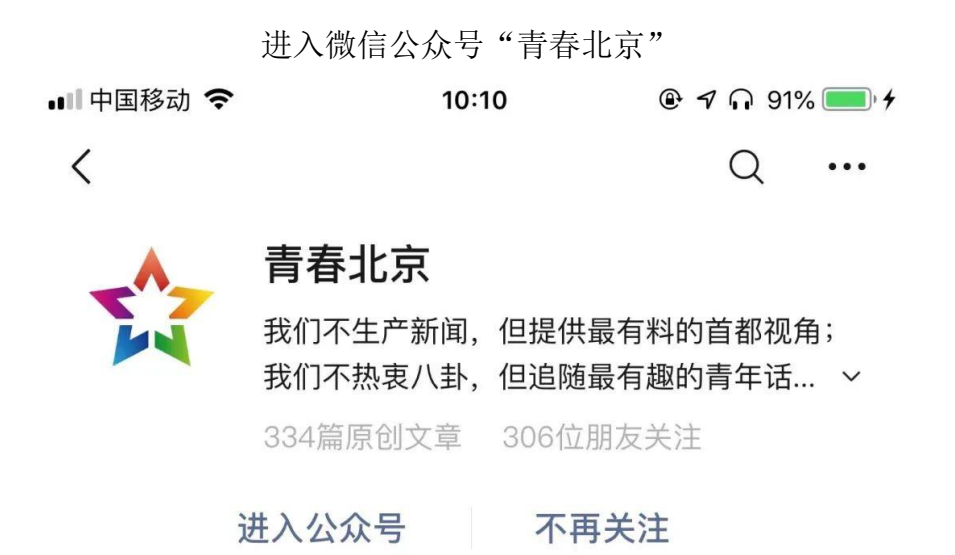

通过"青春北京"登录北京共青团线上系统 在"我的"菜单栏中,点击"我的组织"

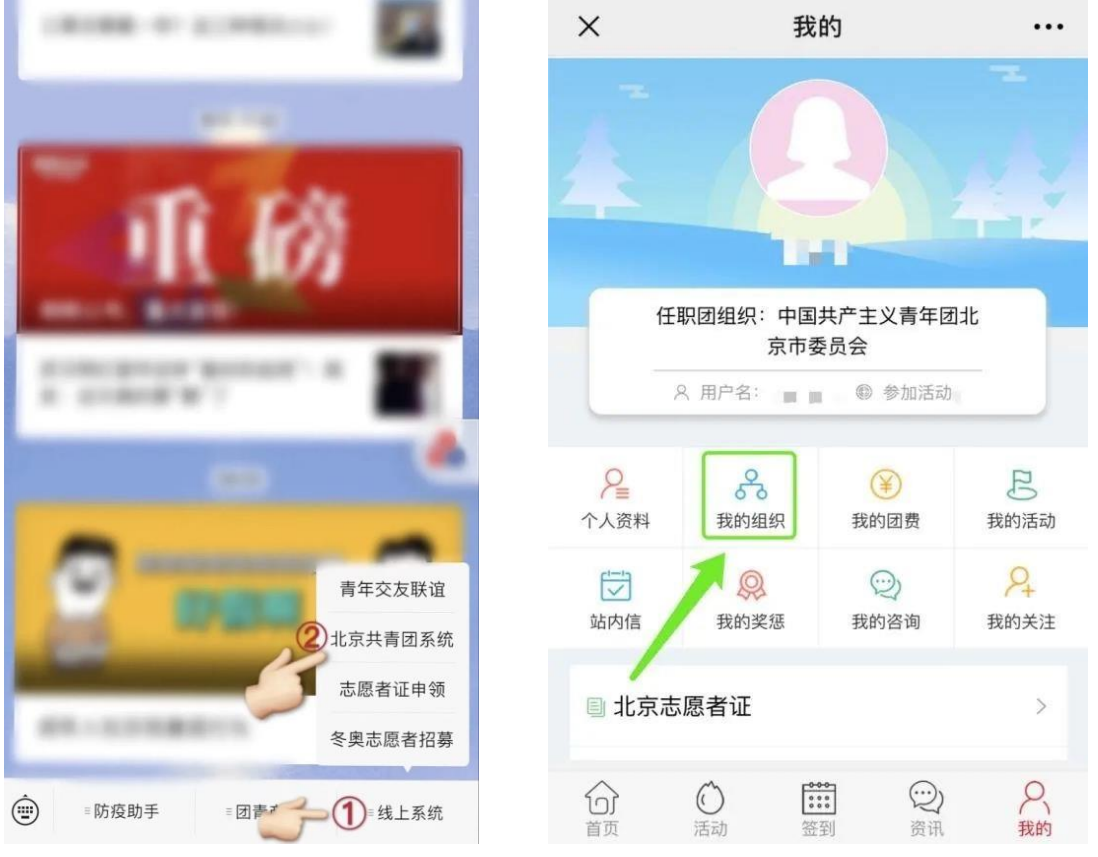

请各位毕业生根据自身情况选择"转移团组织"或"转至外部系统团组织",须 填写所加入组织全称以及正确的毕业去向

| 所属组织           | 任职组织     |
|----------------|----------|
| ▌我的团组织         |          |
| 暂无团组织          |          |
|                | 转移团组织    |
| 转到             | 至外部系统团组织 |
| 历史团组织          |          |
| 所属组织           | 任职组织     |
| <b>【</b> 我的团组织 |          |
| 暂无团组织          |          |
|                | 转移团组织    |
| 转五             | 外部系统团组织  |
| 历史团组织          |          |
| 取消             | 确定       |
|                |          |
|                | 升学       |
|                | 工作       |
|                | DES LL.  |

各类转出页面如下

| ×             | 我的组织            |     | ×              | 转至京外                      |         | 京外支部所在的省份                          | 广东>           |
|---------------|-----------------|-----|----------------|---------------------------|---------|------------------------------------|---------------|
| <b>〈</b> 返回上级 |                 |     | 转入支部所          | 行在的省份                     | 请选择 >   | 奈外支部的组织全称<br>中国青年团                 |               |
|               |                 | 搜索  | 转入支部的<br>请输入组织 | 9组织全称<br>全称               |         | 组织全称是完成转捩的重要依据。<br>团中央智慧团建系统中的组织全和 | 調道写转入组织在<br>F |
| 上级团组织         | : 中国共产主义青年团北京市委 | 委员会 |                |                           |         | 提交                                 |               |
| 中国共产主会        | 义青年团北京市东城区委员    | >   | 组织全称是<br>团中央智慧 | 完成转接的重要依据,请<br>团建系统中的组织全称 | 填写转入组织在 |                                    |               |
| 中国共产主<br>会    | 义青年团北京市西城区委员    | ×   | -              | 提交                        |         | 提交成功<br>申请已提交(请确保已完成<br>道)         | 广东团局报         |
| 中国共产主<br>会    | 义青年团北京市朝阳区委员    | >   |                |                           |         | WILLE                              |               |
| 中国共产主<br>会    | 义青年团北京市海淀区委员    | >   |                |                           |         |                                    |               |
| 中国共产主<br>会    | 义青年团北京市丰台区委员    | ŝ   |                |                           |         |                                    |               |
| 京             | 内转移页面           |     | 车              | 专至京外页                     | 面       | 转至广东                               | 页面            |

如选择"转至外部系统团组织",系统完成转接后,如下图所示

| ×                  | 我的组                   | 组织         |    |  |  |
|--------------------|-----------------------|------------|----|--|--|
| 所属                 | 组织                    | 任职组织       |    |  |  |
| 我的团组               | 1997(已转至京外)           |            |    |  |  |
| 四川省中国<br>加入时间:201  | 共产主义青年团和<br>19-06-11  | 平里街道支部     |    |  |  |
|                    | 转移团组                  | 组织         |    |  |  |
|                    | 转至京                   | 外          |    |  |  |
| ┃历史团组              | 织                     |            |    |  |  |
| 中国共产主义<br>离开时间:201 | く青年团尚古创新す<br>19-06-11 | <b></b> 友部 |    |  |  |
| 中国共产主义 离开时间: 201   | く青年团北京青少年<br>19-01-11 | F网络文化发展中心  | 支部 |  |  |